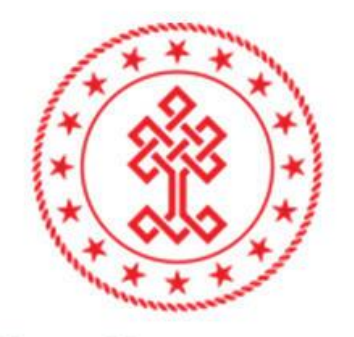

# T.C. KÜLTÜR VE TURİZM BAKANLIĞI

TELİF HAKLARI GENEL MÜDÜRLÜĞÜ E-belge Sistemi Sertifika Başvuruları Kullanım Kılavuzu (online.telifhaklari.gov.tr)

- 5846 sayılı Fikir ve Sanat Eserleri Kanunu'nun 44 üncü maddesi
- Fikir ve Sanat Eserlerinin Tespit Edildiği Materyallerin Dolum, Çoğaltım ve Satışını Yapan veya Yayan İşletmelerin Sertifikalandırılmasına İlişkin Usul ve Esaslar Hakkında Yönetmelik

Yukarıda belirtilen yasal dayanak gereğince aşağıda belirtilen yerler faaliyet konularını gösterir bir sertifika almak zorundadır:

- Dolum tesisleri, matbaalar ve fikir ve sanat eserlerinin çoğaltıldığı diğer yerler,
- Boş taşıyıcı materyallerin üretimini yapan yerler,
- Yayınevleri,
- Film ve fonogram yapımcıları,
- Ticari sanat galerileri, güzel sanat eserlerinin perakende satışını yapan yerler ile güzel sanat eserlerinin müzayede, mezat yahut açık artırma ile satışının yapıldığı yerler,
- Fikir ve sanat eseri içeren nüsha ve materyallerin; satış, dağıtım veya ithalatını yapan ya da bunları kiraya veren yerler.

### NASIL BAŞVURU YAPILIR?

<u>https://online.telifhaklari.gov.tr/</u> adresinden TC kimlik numarası ve e-devlet şifresi ile giriş yapılır.

- Başvuru Sahibin Yabancı Olması Durumunda; gerçek kişi ise; 99'la başlayan geçici TC kimlik no'su olanlar kendileri başvurabilir. Yoksa, bir TC vatandaşına vekalet vermek suretiyle başvuru yapabilir. Bunlar için profil oluştururken "TC Vatandaşları" seçilip 11 adet 9 rakamı girilecektir. Yabancı şirketler için "Şirket" seçilip 10 adet 9 rakamı girilecektir. Bu durumda bilgiler sistem tarafından otomatik getirilmeyecek, manuel olarak doldurulacaktır.
- Sisteme ilk girişte **"Bir hata oluştu."** şeklinde uyarı ile karşılaşılırsa, aşağıdaki resimde olduğu gibi kullanıcı bilgileri kısmına e-posta ve telefon girilmelidir.

|                                                                                                    |                               |                                                                                         | <u>ن</u> ال                                                                                                  |
|----------------------------------------------------------------------------------------------------|-------------------------------|-----------------------------------------------------------------------------------------|----------------------------------------------------------------------------------------------------|
| E - Belge Sistemi                                                                                                    | Kullanıcı Bilgileri           | ×                                                                                       | <ul> <li>Kullanıcı Bilgileri</li> <li>Oturumu Kapat</li> </ul>                                               |
|                                                                                                    | Ad, Soyad                     |                                                                                         |                                                                                                    |
|                                                                                                    | E-Posta                       |                                                                                         | lamasına hoşgeldiniz.                                                                                        |
|                                                                                                    | Telefon                       |                                                                                         | eçiniz.                                                                                                    |
| ****                                                                                                    |                               | 📔 Kaydet                                                                                |                                                                                                    |
|                                                                                                    | (7)                           | > Sertifika / Yapımcı S                                                                 | Sertifikası İşlemleri                                                                                        |
| 1 to the second second |                               | ) İsteğe Bağlı Kayı                                                                     | ıt Tescil İşlemleri                                                                                          |
| T.C. Kültür ve Tur<br>Telif Hakları Gen                                                                                                    | izm Bakanlığı<br>el Müdürlüğü | Sinema ve müzik ya<br>yerine geçmek üzer<br>bulunurlar. Sertifika<br>konusu olarak fono | ıpımcıları, yapımcı belgesi<br>e sertifika başvurusunda<br>başvurusunda faaliyet<br>gram (müzik) yapımcıları |
|                                                                                                    |                               | ve/veya film (sinema) yapımcılar                                                        | rı seçeneklerini işaretlerler.                                                                               |

• Sertifika / Yapımcı Sertifikası İşlemleri seçilir.

#### E - Belge Sistemi

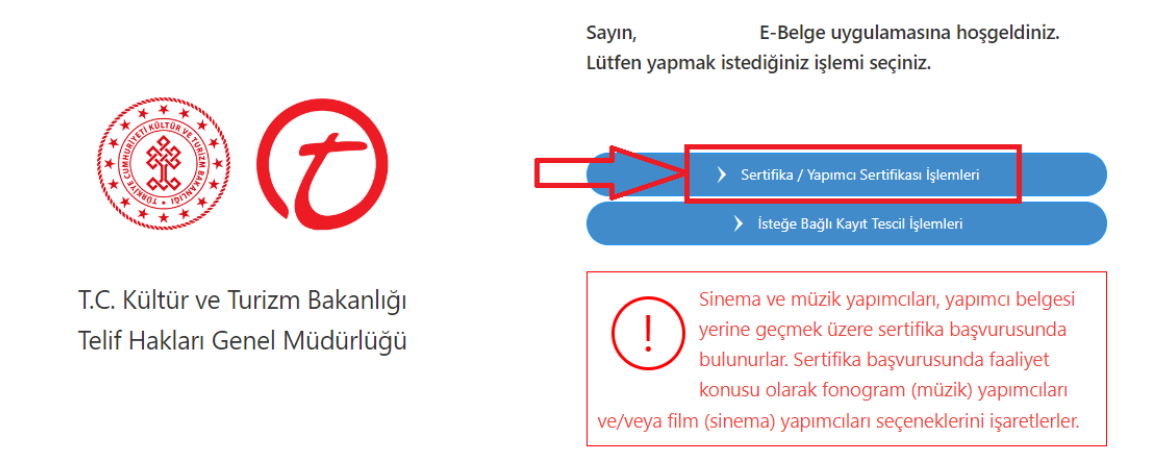

Kişi ilk defa sisteme giriş yapıyorsa; açılan ekranda kırmızı ile işaretlenmiş alanda

Kişiler başlığında yer alan mavi renkli

| - <b>-</b> - |  |
|--------------|--|
|              |  |
|              |  |

butona tıklanır.

| E - Belge                                                      | Sistemi                                                                                                    |                                                           |                                                                                                    |                                              |
|----------------------------------------------------------------|----------------------------------------------------------------------------------------------------|-----------------------------------------------------------|----------------------------------------------------------------------------------------------------|----------------------------------------------|
| 🎓 Ana Sayfa                                                    | / İsteğe Bağlı Kayıt Tescil / Kişi Seçimi                                                                                                    |                                                           |                                                                                                    |                                              |
| Yardım                                                         |                                                                                                    |                                                           |                                                                                                    | ~                                            |
| Adina isle                                                     | m yapmak istediginiz kisi listede mevcut ise seçim yaparak ilerleyebilirsiniz.                                                                                                    |                                                           |                                                                                                    |                                              |
| Adina isle<br>kisiye bay<br>basvurula<br>Daha önc<br>basvurusu | ım yapmak istediginiz gerçek veya tüzel kisi listede mevcut degil ise (+) tusuna tiklayarak listey<br>Jli Merkez sube sisteme eklenmektedir. Birden fazla subesi olan tüzel kisiler için ilave subele<br>ri kapsaminda yalnizca Merkez sube ile islem yapilabilmektedir.<br>e listede bulunan bir kisi için düzenlenen belgelere iliskin unvan, adres vb. bilgilerin degisme<br>ında bulundugunuz taktirde, bilgileri güncellenmis yeni belge düzenlenecektir. | e yeni kisi ekleye<br>r, (+) tusunu kul<br>si durumunda b | zbilirsiniz. Yeni kisi eklenmesi durumunda otomat<br>Ilanarak eklenebilir. T.C. Vatandaslari için ve Yapi<br>u bölümde yer alan kisi bilgisini güncelleyip bel | .ik olarak bu<br>imci Belgesi<br>ge yenileme |
| Uyarı: Kişiler                                                 | kısmından seçim yaptıktan sonra ADRES BİLGİSİ, ÜNVAN gibi değişiklik işlemleri için yandaki bu                                                                                                    | itona tiklayınız:                                         | 🧭 Bilgileri Düzenle                                                                                                    |                                              |
| Listeden adır                                                  | a işlem yapmak istediğiniz kişiyi ve şubeyi seçiniz                                                                                                    |                                                           | 1                                                                                                    |                                              |
| Kişiler                                                        | Seçiniz 🗸                                                                                                    | +                                                         | 🖉 Bilgileri Düzenle                                                                                                    | 🖉 Sil                                        |
| Şubeler                                                        | Seçiniz 🔹                                                                                                    | +                                                         | 🖉 Şube Bilgilerini Düzenle                                                                                                    | 🖉 Sil                                        |
|                                                                | Türkiye' de başka şubeniz yoksa doldurmayınız. (MERKEZ) ile devam ediniz.                                                                                                    |                                                           |                                                                                                    |                                              |
|                                                                | > Seçili Şube İle İşlem Yap                                                                                                    |                                                           |                                                                                                    |                                              |

- Kişi Yönetimi bölümündeki kişi türü listesinden ilgili tür seçilir.
- Kişi türü seçilerek Vergi Numarası girilir.

| Kişi Yönetimi             |                                                           | × |
|---------------------------|-----------------------------------------------------------|---|
| Kişi Tür                  | Seçiniz 🔹                                                 | 1 |
| Vergi Numarası            | Seçiniz                                                   |   |
| vergi Numarasi            | T.C. Vatandaşları                                         |   |
|                           | Kamu Kurumu                                               |   |
|                           | Şirket                                                    |   |
|                           | Dernek, Vakıf, Sendika vb.                                |   |
| Kisi türünün dogru seçilm | Gerçek Kişilerce İşletilen Ticari İşletme (Şahıs Şirketi) |   |

Gerçek kisi ticari isletmeleri için vergi numarasi olarak T.C. Kimlik numarasının kullanılması gerekmektedir. Ayrıca gerçek kisi ticari isletmeler için Unvan Eki bölümünün doldurulması gerekmektedir.

Bu bölüme yazacaginiz bilgiler, düzenlenecek olan belgeler üzerinde yer alacak bilgilerdir.

Dernek ve vakiflara bagli iktisadi isletmeler için kisinin türünün Sirket olarak seçilmesi gerekmektedir.

**Sorgula** butonuna tıklanır. Açılan ekranda ilgili yerler boş kalmayacak şekilde doldurulur.

• **NOT:** <u>Unvan, Vergi Dairesi ve Vergi numarası bilgisi Hazine ve Maliye Bakanlığı'ndan</u> <u>otomatik gelmektedir. Değiştiği durumda Hazine ve Maliye Bakanlığı'nda güncellendikten</u> <u>sonra bu kısımda sorgulama yapıldığında güncel bilgiler gözükür.</u>

#### Kişi Yönetimi

Kişi Tür

T.C. Vatandaşları

| _ |    |   |   |    |
|---|----|---|---|----|
| O | So | m | u | la |

Ŧ

×

T.C. Kimlik Numarası

Uyarı: Ünvan, Vergi Dairesi ve Vergi numarası bilgisi Maliye Bakanlığı'ndan otomatik olarak çekilir. Bundan dolayı burada düzenleme yapamazsınız. Değiştiği durumda Maliye Bakanlığı ile iletişime geçiniz. Maliye Bakanlığı'nda güncellendikten sonra bu kısımda tekrar sorgulama yaptığınızda otomatik olarak gözükecektir.

| Unvan                |         |          |
|----------------------|---------|----------|
| Ünvan Eki            |         |          |
| Vergi Dairesi        |         |          |
| T.C. Kimlik Numarası |         |          |
| Telefon              |         |          |
| Faks                 |         |          |
| İI                   | Seçiniz | •        |
| İlçe                 | Seçiniz | V        |
| Adres                |         |          |
|                      |         |          |
|                      |         | 💾 Kaydet |

Kaydet butonu ile kayıt onay mesajı açılır. Evet butonuna basılarak kişinin kayıt işlemi gerçekleştirilir.

- Kayıt işlemi başarılı mesajındaki kapat butonuna basılarak mesaj kapatılır.
- Kişilerden ilgili isim seçilir.
- Subeden de ilgili isim seçilir ve *Seçili Sube ile İşlem Yap* tıklanır.

# Yardın verile serile serie serile serie serile serie serile serie serile seriele serie seriele seriele

Adına işlem yapılmak istenilen kişiye ait mevcut Sertifika İşlemi bulunamamıştır. Sertifika başvurusunda bulunmak için Yeni Sertifika Başvurusu butonunu kullarınız.

+ Yeni Sertifika Bapvurusu

• Yeni Sertifika Başvurusu yapmak için + Yeni Sertifika Başvurusu butonuna basılır.

Açılan ekran aşağıdaki gibi olacaktır.

|                                                                                                    | ✔Ûnvan Düzenle                                                                               |
|----------------------------------------------------------------------------------------------------|----------------------------------------------------------------------------------------------|
| Eski Sertifika Numarası/Yapımcı Kodu (Varsa)                                                                                    |                                                                                              |
| Faaliyet Belgesi Tarihi                                                                                                    |                                                                                              |
| Lütfen aşağıdaki sorulara uygun cevapları seçini                                                                                | <u>-</u>                                                                                     |
| Aşağıdaki sorular bilgi amaçlıdır. Sertifika süreçlerin                                                                         | etkilememektedir.                                                                            |
| Firma ölçeğiniz nedir?                                                                                                    | Seçiniz 🔹                                                                                    |
| Seçilen faaliyet alanları asıl faaliyet alanlarınız<br>mı?                                                                      | Seçiniz 🔹                                                                                    |
|                                                                                                    |                                                                                              |
| Boş taşıyıcı materyallerin üretimi<br>Dağıtım<br>Fikir ve sanat eserlerinin çoğaltılı<br>İthalat<br>Matbaa<br>Satış<br>Yayınevi | liği diğer yerler                                                                            |
| <u>Gerekli evraklar</u>                                                                                                    |                                                                                              |
| Başvuruda beyan ettiğim bilg                                                                                                    | ilerin doğruluğunu ve bilgilerin hatalı olması halinde doğacak yükümlülüğü kabul ediyorum.   |
| Bu sertifika ile faaliyet göster                                                                                                | diğim işletmemde fikir ve sanat eserleri üzerindeki haklara riayet edeceğimi taahhüt ederim. |
|                                                                                                    | Başvuru Listesine Geri Dön                                                                   |

- Varsa eski sertifika numarası girilir yoksa boş bırakılır.
- Faaliyet tarihi boş geçilebilir, bugünün tarihi atılabilir ya da Faaliyet Belgesinin tarih bilgisi girilebilir.
- Sistemin istediği gerekli evraklar *tek bir pdf* olarak yüklendikten sonra kaydet tıklanır.
- Başvuru kaydedildikten sonra sistem otomatik tahsilat numarası verecektir.

# <u>SERTİFİKA İÇİN GEREKLİ BELGELER</u>

|                             | BAŞV   | VURUDA İBRAZI İSTENEN BİLGİ VE BELGELER                  |
|-----------------------------|--------|----------------------------------------------------------|
|                             | 1-     | Yetkilinin TC kimlik numarası beyanı                     |
| İŞLETMELER                  | 2-     | Vergi numarası beyanı                                    |
|                             | 3-     | İmza sirküleri veya vekaletname                          |
|                             | 1-     | Yetkilinin TC kimlik numarası beyanı                     |
| DERNEKLER VE                | 2-     | Vergi numarası beyanı                                    |
| VAKIFLAK                    | 3-     | İmza sirküleri veya vekaletname                          |
| KAMU KURUMLARI              | 1-     | Yetkilinin TC kimlik numarası beyanı                     |
| İLE KAMU VEYA ÖZEL          | 2-     | Kurumca verilen yetki belgesi                            |
| EĞİTİM VE ÖĞRETİM           | 3-     | Vergi numarası beyanı (iktisadi işletme işletilmesi      |
| KURUMLARI                   | halind | e)                                                       |
|                             | 1-     | Yetkilinin TC kimlik numarası beyanı                     |
| ŞUBELER                     | 2-     | Vergi numarası beyanı                                    |
|                             | 3-     | İmza sirküleri veya vekaletname                          |
|                             | 1-     | Yetkilinin TC kimlik numarası beyanı                     |
|                             | 2-     | Vergi numarası beyanı                                    |
|                             | 3-     | İmza sirküleri veya vekaletname                          |
| DOLUM TESİSLERİ             | 4-     | 18.5.2004 tarihli ve 5174 sayılı Türkiye Odalar ve       |
|                             | Borsal | ar Birliği ile Odalar ve Borsalar Kanunu gereğince üyesi |
|                             | olunar | n sanayi odasından alınan kapasite raporu                |
|                             | 5-     | SID kodu (kaynak kimlik kodu) belgesi                    |
|                             | 1-     | Yetkilinin TC kimlik numarası beyanı                     |
| YAPIMCI SERTİFİKASI         | 2-     | Vergi numarası beyanı                                    |
|                             | 3-     | İmza sirküleri veya vekaletname                          |
| CECÍCÍ SATIS                | 1-     | Mevcut sertifika numarası                                |
| GEÇICI SATIŞ<br>SEDTİFİKASI | 2-     | Etkinliği düzenleyen firma veya kuruluştan alınacak      |
|                             | belge  |                                                          |
|                             | 1-     | Yetkilinin TC kimlik numarası beyanı                     |
|                             | 2-     | Vergi numarası beyanı                                    |
| DOĞRUDAN SATIŞ              | 3-     | İmza sirküleri veya vekaletname                          |
| SERTİFİKASI                 | 4-     | 14.1.2015 tarihli ve 29236 sayılı Resmi Gazete'de        |
|                             | yayım  | lanan İşyeri Dışında Kurulan Sözleşmeler Yönetmeliği     |
|                             | çerçev | esinde alınmış yetki belgesi                             |

- Ödeme işlemi, başvuru tamamladıktan sonra TC Kimlik/Vergi no veya sistem tarafından verilen tahsilat numarası ile (herhangi bir IBAN/Hesap No girmeden) aşağıdaki bankalara yapılabilmektedir:
  - Kamu Bankalarının (Ziraat Bankası, Ziraat Katılım Bankası, Vakıf Bank, Vakıf Katılım Bankası, Halk Bankası, Emlak Katılım Bankası) internet bankacılığı, ATM veya gişelerden 7/24 yapabilmekte, <u>kredi kartı veya başka</u> <u>bankalardan ödeme alınmamaktadır.</u>
  - Bu bankalarla çalışılmaması halinde, başkasına ait hesaptan (Ziraat Bankası, Ziraat Katılım Bankası, Vakıf Bank, Vakıf Katılım Bankası, Halk Bankası, Emlak Katılım Bankası) ödeme yapılması da mümkündür.
  - Dekont gönderilmesine gerek yoktur.
- Ziraat Bankası'ndan Ödeme İşlemi: Ödemeler -> Vergiler ve Resmi Kurumlar -> Muhasebat kısmından seçtiğiniz şubenin vergi no veya T.C. kimlik numarasına göre sorgulayıp ödemenizi gerçekleştirebilirsiniz.
- Vakıfbank'tan Ödeme İşlemi: Ödemeler -> Kurum Ödemeleri -> Muhasebat (E-Devlet)
   Ödemeleri kısmından seçtiğiniz şubenin vergi no veya T.C. kimlik numarasına göre sorgulayıp ödemenizi gerçekleştirebilirsiniz.

Başvuru ücreti ödendikten sonra başvurunuz ilgili personel tarafından kontrol edilir. Bir eksiklik ya da sorun yoksa **imzaya** gönderilir.

#### **UYARI:**

<u>Başvuru durumunuz hakkında bilgi almak için;</u> bağlı olduğunuz vergi dairesinin bulunduğu ilde yer alan <u>İl Kültür ve Turizm Müdürlüğü</u> ile görüşebilirsiniz.

• Başvuru kaydedildikten sonra Başvuru Listesinde Sertifika bilgilerini gösteren satırdan Başvuru durumu takip edilebilir. Belge, İlgili İl Kültür ve Turizm Müdürü imzaladıktan sonra Kırmızı renkli Belgeyi Görüntüle butonuna tıklayarak sertifikanıza erişebilirsiniz.

| <ul> <li>Başvuru durumu hal</li> <li>Başvuru Listesi</li> </ul> | kkında bilgi almak için; bağ      | jlı olduğunuz vergi dairesinin     | bulunduğu ild  | e yer alan <b>İl Kültür ve</b> | Turizm Mü   | <b>idürlüğü</b> ile görüşebilirsini: |
|-----------------------------------------------------------------|-----------------------------------|------------------------------------|----------------|--------------------------------|-------------|--------------------------------------|
| Başvuru Sahibi                                                  | Başvuru Türü                      |                                    | Başvuru Tarihi | Başvuru Durumu                 | Tahsilat No |                                      |
| (MERKEZ                                                         | Yeni Sertifika Başvurusu (satış ) | /ayınevi, matbaa vb)/ Yeni Başvuru | 24.08.2022     | Onaylandı – Belge Hazır        | 1111111     | Belgeyi Görüntüle<br>İşlemler        |
| + Yeni Dolum Tesisi Sertif                                      | īkası                             | + Yeni Yapımcı Sertifikası         |                |                                |             |                                      |

Kaydedilmiş Sertifika Başvurusu mevcutsa Başvuru Listesi görüntülenir.

- Liste Başlıkları
  - Başvuru Sahibi, Başvuru Türü, Başvuru Tarihi, Başvuru Durumu, Tahsilat No'dur.
- Birden fazla şubesi olan tüzel kişiler için ilave şubeler, (+) tuşunu kullanarak eklenebilir. Çok fazla şubesi olanlar Şubeler için tek tek başvuru yapılabildiği gibi <u>Toplu Sertifika</u> <u>Başvuru</u> butonu tıklayarak da yapılabilir.

| Yardım                                                                |                                                                                                    |                                                                                                    |                                                              |                                                                                                    | ~                                      |
|-----------------------------------------------------------------------|----------------------------------------------------------------------------------------------------|----------------------------------------------------------------------------------------------------|--------------------------------------------------------------|----------------------------------------------------------------------------------------------------|----------------------------------------|
| Adina islem                                                           | ı yapmak istediginiz kisi listede mevcut ise seçim                                                                                                    | yaparak ilerleyebilirsiniz.                                                                                                    |                                                              |                                                                                                    |                                        |
| Adina islem<br>kisiye bagli<br>basvurulari<br>Daha önce<br>basvurusun | yapmak istediginiz gerçek veya tüzel kisi listed<br>i Merkez sube sisteme eklenmektedir. Birden fa<br>kapsaminda yalnizca Merkez sube ile islem yapil<br>listede bulunan bir kisi için düzenlenen belgele<br>da bulundugunuz taktirde, bilgileri güncellenmi | e mevcut degil ise (+) tusuna tiklayarak listeye y<br>zla subesi olan tüzel kisiler için ilave subeler, (<br>abilmektedir.<br>re iliskin unvan, adres vb. bilgilerin degismesi o<br>yeni belge düzenlenecektir. | yeni kisi ekleyebili<br>(+) tusunu kullan<br>durumunda, bu b | irsiniz. Yeni kisi eklenmesi durumunda otomatik<br>arak eklenebilir. T.C. Vatandaslari için ve Yapım<br>ölümde yer alan kisi bilgisini güncelleyip belge | olarak bu<br>nci Belgesi<br>9 yenileme |
| yarı: Kişiler kı<br>isteden adına                                     | smından seçim yaptıktan sonra ADRES BİLGİSİ, Ü<br>işlem yapmak istediğiniz kişiyi ve şubeyi seçiniz                                                                                                    | İNVAN gibi değişiklik işlemleri için yandaki buto                                                                                                    | na tiklayınız:                                               | 🖉 Bilgileri Düzenle                                                                                                    |                                        |
| işiler                                                                |                                                                                                    | •                                                                                                    | +                                                            | Bilgileri Düzenle                                                                                                    | 🖉 Sil                                  |
| ubeler                                                                | (MERKEZ)                                                                                                    | •                                                                                                    | +                                                            | 🖉 Şube Bilgilerini Düzenle                                                                                                    | 🖉 Sil                                  |
|                                                                       | Türkiye' de başka şubeniz yoksa doldurmayınız                                                                                                    | . (MERKEZ) ile devam ediniz.                                                                                                    |                                                              |                                                                                                    |                                        |
|                                                                       | > Seçilî Şube Île Îşlem Yap                                                                                                    | <ul> <li>Toplu Sertifika Başvurusu</li> </ul>                                                                                                    |                                                              |                                                                                                    |                                        |

## • <u>SERTİFİKA ALDIKTAN SONRA FAALİYET KONUSUNDA,</u> <u>İŞLETME YAPISINDA VEYA ADRESTE MEYDANA GELEN</u> <u>DEĞİŞİKLİKLERDE YAPILMASI GEREKENLER</u>

\*\* <u>Nevi değişikliği</u> ve <u>vergi numarası değişikliğinde</u> yeniden sertifika alınması gerekmektedir. Eski sertifikanın iptali içinde ilgili İl Kültür ve Turizm Müdürlüğü'ne başvuru yapılır.

- <u>https://online.telifhaklari.gov.tr/</u> adresinden TC kimlik numarası ve e-devlet şifresi ile giriş yapılır. Açılan ekrandan;
- <u>Sertifika / Yapımcı Sertifikası İşlemleri</u> seçilir. Kişi seçildikten sonra ADRES BİLGİSİ, UNVAN gibi değişiklik işlemleri için kalem ikonuna basılır.

<u>Unvan, Vergi Dairesi ve Vergi numarası bilgisi Hazine ve Maliye Bakanlığı'ndan otomatik</u> <u>gelmektedir. Değiştiği durumda Hazine ve Maliye Bakanlığı'nda güncellendikten sonra bu</u> <u>kısımda sorgulama yapıldığında güncel bilgiler gözükür.</u>

- Telefon, İl, İlçe, Adres alanlarındaki bilgiler doldurularak kaydet butonu ile kayıt onay mesajı açılır. Evet butonuna basılarak kişinin kayıt işlemi gerçekleştirilir. Daha sonra sırası ile:
- Kişilerden ilgili isim seçilir,
- Şubeden de ilgili isim seçilir ve
- Seçili Şube ile İşlem Yap tıklanır.
- Kaydedilmiş Sertifika için Başvuru Listesi görüntülenir.
- İlgili sertifikanın bulunduğu satırda <u>İşlemler</u> butonuna tıklanır ve açılır menüden <u>Bilgi</u>
   <u>Güncelleme</u> seçilir ve açılan ekranda ilgili alanlar doldurulur ve başvuru kaydedilir.
- **Başvuru durumunuz hakkında bilgi almak için;** bağlı olduğunuz vergi dairesinin bulunduğu ilde yer alan <u>İl Kültür ve Turizm Müdürlüğü</u> ile görüşebilirsiniz.

| Başvuru Listesi<br>Başvuru Sahibi | Basvuru Türü                        |                                  | Basyuru Tarihi | Basyuru Durumu          | Tahsilat No | Bilgi Güncelleme       |
|-----------------------------------|-------------------------------------|----------------------------------|----------------|-------------------------|-------------|------------------------|
| 3                                 | ,                                   |                                  | ,              | 3                       |             | Geçici Satış Sertifika |
| (MERKEZ)                          | Yeni Sertifika Başvurusu (satış yay | rınevi, matbaa vb)/ Yeni Başvuru |                | Onaylandı – Belge Hazır |             | İşlemler 🔨             |
|                                   |                                     |                                  |                |                         |             |                        |

## <u>SÜRESİ DOLMUŞ MEVCUT SERTİFİKALARDA SÜRE UZATIMI</u> <u>İÇİN YAPILMASI GEREKENLER</u>

Sertifika başvurusu için <u>https://online.telifhaklari.gov.tr/</u> adresinden TC kimlik numarası ve e-devlet şifresi ile giriş yapılır. <u>Sertifika / Yapımcı Sertifikası İşlemleri</u> seçilir. Açılan ekranda sırası ile:

- Kişilerden ilgili isim seçilir,
- Şubeden de ilgili isim seçilir ve
- Seçili Şube ile İşlem Yap tıklanır.
- Kaydedilmiş Sertifika için Başvuru Listesi görüntülenir.
- İlgili sertifikanın bulunduğu satırda <u>İşlemler</u> butonuna tıklanır ve açılır menüden <u>Süre</u> <u>Uzatımı(Sertifika Yenileme)</u> seçilir ve açılan ekranda ilgili alanlar doldurulur ve başvuru kaydedilir.
- <u>Başvuru durumunuz hakkında bilgi almak için;</u> bağlı olduğunuz vergi dairesinin bulunduğu ilde yer alan <u>İl Kültür ve Turizm Müdürlüğü</u> ile görüşebilirsiniz.

| Başvuru Sahibi | Başvuru Türü                                                       | Başvuru Tarihi | Başvuru Durumu          | Tahsilat No | Bilgi Güncelleme         |
|----------------|--------------------------------------------------------------------|----------------|-------------------------|-------------|--------------------------|
|                |                                                                    |                |                         |             | Geçici Satış Sertifikası |
| (MERKEZ)       | Yeni Sertifika Başvurusu (satış yayınevi, matbaa vb)/ Yeni Başvuru |                | Onaylandı – Belge Hazır |             | İşlemler 🔨               |

# • GEÇİCİ SATIŞ SERTİFİKASI NASIL ALINIR?

# Fuar, festival ve benzeri kültürel etkinliklerde fikir ve sanat eseri satışı yapabilmek için izlenmesi gereken usul nedir?

Daha önceden satış sertifikası almış yerlerin, fuar, festival veya kültürel nitelikteki diğer etkinliklerin düzenlendiği alanlarda kitap veya fikir ve sanat eserlerini içeren taşıyıcı materyallerin satışına ilişkin stand açmaları halinde; söz konusu etkinliği düzenleyen firma veya kuruluştan alacakları belgeyi etkinliğin düzenleneceği ilin kültür ve turizm müdürlüğüne ibraz etmek suretiyle etkinlik süresince satış yapabilir. Bunun için, etkinlik isim ve tarihinin yazılı olduğu bir sertifika nüshası düzenlenir. Buna **geçici satış sertifikası** denir. Bu işlem için ayrıca ücret alınmaz. Geçici Satış Sertifikası:

- Fuar-festival ve etkinlik sertifikalarıdır.
- Mevcutta satış sertifikası olan işletmeler tarafından etkinlik süresi ile sınırlı olarak alınır.
- Tüm bilgiler daha önce alınan <u>satış sertifika</u> bilgilerinden edinilir.

Geçici satış sertifikası için <u>https://online.telifhaklari.gov.tr/</u> adresinden TC kimlik numarası ve e-devlet şifresi ile giriş yapılır. Açılan ekrandan sırası ile

- Kişilerden ilgili isim seçilir,
- Şubeden de ilgili isim seçilir ve
- Seçili Şube ile İşlem Yap tıklanır.
- Kaydedilmiş Sertifika için Başvuru Listesi görüntülenir.
- İlgili sertifikanın bulunduğu satırda <u>İşlemler</u> butonuna tıklanır, açılır menüden <u>Geçici Satış</u> <u>Sertifikası</u> seçilir ve açılan ekranda ilgili alanlar doldurulur ve başvuru kaydedilir.
- <u>Başvuru durumunuz hakkında bilgi almak için;</u> bağlı olduğunuz vergi dairesinin bulunduğu ilde yer alan <u>İl Kültür ve Turizm Müdürlüğü</u> ile görüşebilirsiniz.

| Başvuru Sahibi | Başvuru Türü                                                       |  | Başvuru Tarihi | Başvuru Durumu          | Tahsilat No | Bilgi Güncelleme   |        |
|----------------|--------------------------------------------------------------------|--|----------------|-------------------------|-------------|--------------------|--------|
| (MERKEZ)       | Yeni Sertifika Başvurusu (satış yayınevi, matbaa vb)/ Yeni Başvuru |  |                | Onaylandı – Belge Hazır |             | Geçici Satış Serti | fikası |
|                |                                                                    |  |                |                         |             | İşlemler 🔨         |        |

# • <u>YETKİ DEĞİŞİKLİĞİ TALEBİ</u>

Yeni yetkilendirilen kişi <u>https://online.telifhaklari.gov.tr/</u> adresinden TC kimlik numarası ve e-devlet şifresi ile giriş yapar.

- Şahıs şirketi ise *imza sirkülerini* sisteme tek bir pdf olarak yüklemelidir.
- Başvuru sahibi işletme/dernek/vakıf adına başvuru yapacak ise <u>imza sirküleri veya</u> <u>vekâletnameyi</u> sisteme tek bir pdf olarak yüklemelidir.
- Başvuran kişi kamu kurumu adına başvuru yapacaksa <u>ilgili İl Kültür ve Turizm</u> <u>Müdürlüğü'ne hitaplı yazılmış yetki belgesini</u> sisteme tek bir pdf olarak yüklemelidir.
- Gerekli belgeler için ayrıntılı bilgiye <u>https://telifhaklari.ktb.gov.tr/TR-332362/sertifika-icin-gerekli-belgeler.html</u> linkinden ulaşabilirsiniz.

Başvurunuz ilgili personel tarafından kontrol edilir. Bir eksiklik ya da sorun yoksa yetki talebiniz onaylanır.

• Yetki talebiniz hakkında bilgi almak için; **bağlı olduğunuz vergi dairesinin** bulunduğu ilde yer alan <u>İl Kültür ve Turizm Müdürlüğü</u> ile görüşebilirsiniz.